## วิธีการใช้งานระบบการให้บริการจองหอพัก

เข้าเมนู สมัครเข้าศึกษา (Click ที่เมนูจองหอพัก)

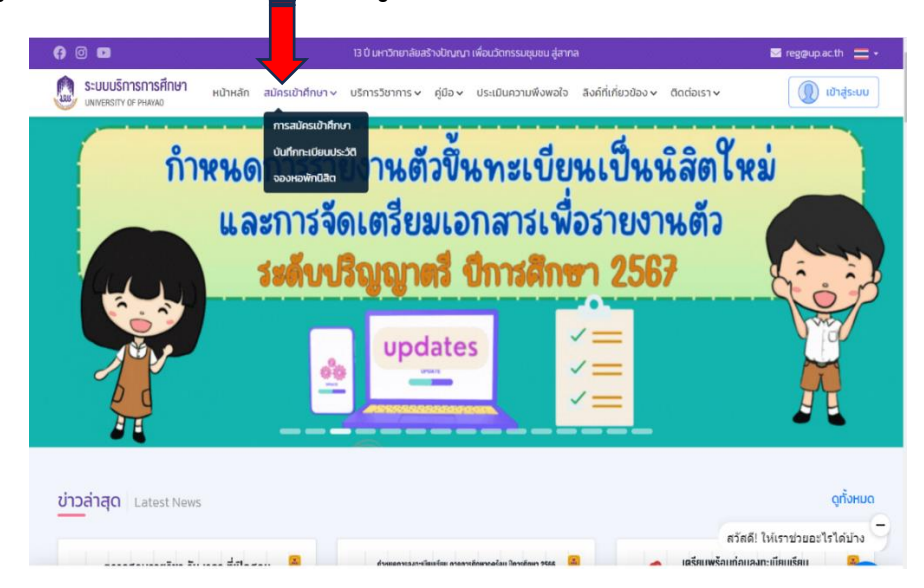

2. Click ที่เมนู จองหอพัก

| 🚱 🔟 🗈 13 ปี มหาวิทยาลัยสร้างปัญญา เพื่อมวิตกรรมชุมชน สู่สาทล                               | ⊠ reg@up.ac.th 🚞                 |
|--------------------------------------------------------------------------------------------|----------------------------------|
| ระบบบริการการศึกษา<br>เพพายสาราช คนหลอ<br>เพพายสาราช คนหลอ                                 | ข้อง 🗸 ติดต่อเรา 🖌 🔘 เข้าสู่ระบบ |
| 🧿 จองหอพัก                                                                                 | 🚺 เมนูหอพัก                      |
| ขั้นตอนการจองหอพักนักศึกษา                                                                 | 🏛 ขั้นตอนการจองหอพัก             |
| 1. Click ที่เมนู จองหอพัก                                                                  | # จองพลพัก                       |
| 2. ระบุเลขประจำตัวประชาขน เพื่อขึ้นยันตัวบุคคล                                             | เวียง                            |
| 3. หากกรอกข้อมูลถูกต้องจะปรากฏผลดังนี้                                                     |                                  |
| 3.1 กรณีที่ยังไม่ได้ทำการจองพอพัก เลือกพอพัก/ห้องพัก เพื่อทำการจอง                         | * เวียงกามทอง                    |
| 3.2 กรณีที่ทำการของหอพักแล้ว ข้อมูลหอพักที่ได้ทำการของแล้วจะปรากฏที่หน้าขอ                 | ที่เวียงเซียงแรง                 |
|                                                                                            | # เวียงน้ำเต้า                   |
| สนตรณการ Download เกิดรังหนัดเหติดที่ได้                                                   | <ul> <li>เวียงบัว</li> </ul>     |
| 1. Click ที่เมนู จองหอพัก                                                                  | # (5038B                         |
| 2. ระบุเลขประจำตัวประชาชน เพื่อยืนยันตัวบุคคล                                              |                                  |
| 3. หากกรอกข้อมูลถูกต้องจะปรากฏ ข้อมูลหอพักที่ได้ทำการจองแล้ว ให้กดปุ่ม พิมพ์ใบ Pay-in      |                                  |
| 4. พิมพ์ใบแจ้งหนี เพื่อนำใบแจ้งหนีติดต่อขำระเงินที่ธนาคาร ภายในวันที่กำหนดเท่านั้น         |                                  |
| ***กรณีที่ชำระเงินค่าธรรมเนียมหอพักแล้ว ไม่สามารถขอรับเงินคืนได้ ตามประกาศมหาวิทยาลัยพะเยา |                                  |
| d d. d.d. and second is some                                                               |                                  |

3. ใส่เลขบัตรประจำตัวประชาชน

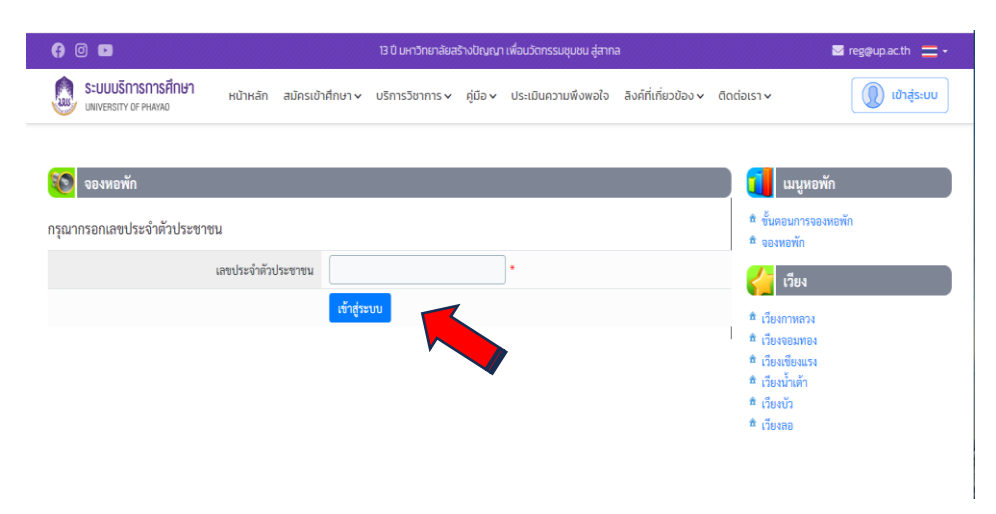

4. เลือกอาคาร / ห้องพัก / เลือกเวียง / บันทึกข้อมูล

| () © D                                                                         | 13 ปี มหาวิทยาลัยสร้างปัญญา เพื่อนวัตกรรมชุมชน สู่ส                                    | nna 🔤 reg@up.ac.th 🚍 🗸                                                                                                    |
|--------------------------------------------------------------------------------|----------------------------------------------------------------------------------------|----------------------------------------------------------------------------------------------------|
| ระบบบริการการศึกษา<br>มพระราช of PHAYAO                                        | เษา v บริการวิชาการ v คู่มือ v ประเมินความพึงพอใจ                                      | ว ลิงค์ที่เกี่ยวข้อง - ติดต่อเรา -  👔 เข้าสู่ระบบ                                                                                                    |
| จองหอพัก           ปิการศึกษา           เลขประจำด้วประชาชน           ชื่อ-สกุด | ์<br><mark>จะขึ้นชื่อ - สกุล และ</mark><br>เลขประจำตัวประชาชนของ<br><mark>นิสิต</mark> | <ul> <li>เมนูหอพัก</li> <li>ขั้นตอนการของหอพัก</li> <li>ข้ออกจากระบบ</li> <li>เรียง</li> <li>เรียงการสะบบ</li> <li>เรียงการสะบ</li> <li>เรียงการสะบ</li> <li>เรียงสระบรง</li> <li>เรียงสระบรง</li> <li>เรียงสระบรง</li> <li>เรียงสระบรง</li> <li>เรียงสระบรง</li> <li>เรียงสระบรง</li> <li>เรียงสระบรง</li> <li>เรียงสระบรง</li> <li>เรียงสระบรง</li> <li>เรียงสระบรง</li> <li>เรียงสระบรง</li> <li>เรียงสระบรง</li> <li>เรียงสระบรง</li> </ul> |

- 5. หลักจากที่นิสิตได้บันทึกข้อมูลในระบบแล้วให้ Download ใบแจ้งหนี้ค่าหอพัก
  - 5.1 Click ที่เมนูจองหอพัก

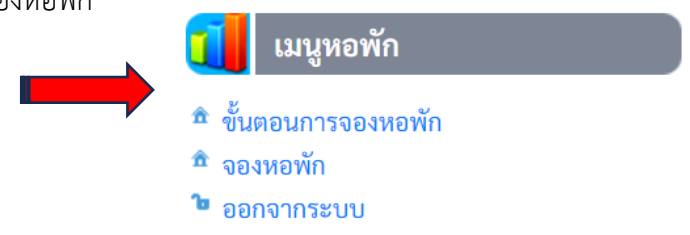

5.2 ใส่เลขบัตรประจำตัวประชาชน

| e 🛛 🖬                                  | 3.0 เหาว่าหลาลังสร้างประเภท เพื่อนว่ากรรมนุขอน สู่สาทล |                  |                 |       |                    | 🔤 reggup ac th 🛛 💳 👻 |                                                                                                    |                                                                           |
|----------------------------------------|--------------------------------------------------------|------------------|-----------------|-------|--------------------|----------------------|----------------------------------------------------------------------------------------------------|---------------------------------------------------------------------------|
| ระบบบริการการศึกษา<br>เพพระกาง ? ????? | หน้าหลัก                                               | สมัครเข้าศึกษา 🗸 | นรีการวิชาการ 🗸 | ¢0o ∨ | ประเมินความพึงพอใจ | สิงค์ที่เพียวข้อง 🗸  | ðodais1 v                                                                                                    | 🜘 iðhás-uu                                                                |
| <b>S</b>                               |                                                        |                  |                 |       |                    |                      |                                                                                                    | ¥.                                                                        |
| กรุณากรอกเลขประจำผัวประชา              | ขน                                                     |                  |                 |       |                    |                      | มมา<br>รับระบา<br>* รับระบา                                                                                                    | หอพก<br>กรองหอพัก<br>เ                                                    |
|                                        | ເສຍປະເຈົ້າທັງ                                          | ปละชาชม          | ពរា             |       | ]•                 |                      | 🚰 เวีย                                                                                                    | 4                                                                         |
|                                        |                                                        |                  |                 |       |                    |                      | <ul> <li>1 ສະ ດັບເຈລາ</li> <li>2 ດັບເຈລາ</li> <li>2 ດັບເຈລາ</li> <li>2 ດັບເຈົ້າ</li> <li>2 ດັບເຈົ້າ</li> <li>2 ດັບເຈົ້າ</li> <li>2 ດັບເຈົ້າ</li> </ul> | Rou<br>Nga<br>Nga<br>Nga<br>Nga<br>Nga<br>Nga<br>Nga<br>Nga<br>Nga<br>Nga |
|                                        |                                                        |                  |                 |       |                    |                      |                                                                                                    |                                                                           |

- 5.3 ข้อมูลจะปรากฏหน้าจอที่นิสิตได้ทำการจองเสร็จแล้ว ให้นิสิตกดปุ่มพิมพ์ใบ Pay-in
- 5.4 ให้นิสิตปริ้นใบแจ้งหนี้เพื่อนำไปชำระเงินที่ธนาคาร หรือเคาน์เตอร์เซอร์วิสตามที่ระบุไว้ในใบ Pay-in

| ARUS                                                                                                    | มหาวิทยาลัยพะเยา<br>ใบแจ้งฮำระเงินค่าหอพักนิสิด<br>Statement of Student Account Receipt          | (สำหรับขมร.หตภัก)<br>พิมพ์ราชการเมื่อ: ໑๖ หฤษฎาคม ๒๕๖๖ ໑୦.๒๙/๏๖<br>ຫາຍອິເທกสา 2: 0001473 |  |  |  |
|----------------------------------------------------------------------------------------------------|--------------------------------------------------------------------------------------------------|------------------------------------------------------------------------------------------|--|--|--|
| วทัสนิสิต<br>ชื่อ-สกุล<br>โทร.                                                                                                    | ที่อยู่ -<br>คำหองหักประจำปีการคืด                                                               | ษา 2566 จำนวน                                                                            |  |  |  |
|                                                                                                    |                                                                                                  |                                                                                          |  |  |  |
| <ul> <li>* ชาตุประการแต่งการและของสาวและเขาะการและ หลุ่มหมืองสาวของสอง<br/>สาวของสาวของสาวของสาวของสาวของสาวของสาวของสาวของสาวของสาวของสาวของสาวของสาวของสาวของสาวของสาวของสาวของสาวของสาว<br/>สาวของสาวของสาวของสาวของสาวของสาวของสาวของสาวของสาวของสาวของสาวของสาวของสาวของสาวของสาวของสาวของสาวของสาวของสาว<br/>ไม่สุ่งการทางสาวของสาวของสาวของสาวของสาวของสาวของสาวของสาวของสาวของสาวของสาวของสาวของสาวของสาวของสาวของสาวของสาว<br/>ปลาวของสาวของสาวของสาวของสาวของสาวของสาวของสาวของสาวของสาวของสาวของสาวของสาวของสาวของสาวของสาวของสาวของสาวของสาวของสาวของสาวของสาวของสาวของสาวของสาวของสาวของสาวของสาวของสาวของสาวของสาวของสาวของสาวของสาวของสาวของสาวของสาวของสาวของสาวของสาวของสาวของสาวของสาวของสาวของสาวของสาวของส<br/>ปลาวของสาวของสาวของสาวของสาวของสาวของสาวของสาวของสาวของสาวของสาวของสาวของสาวของสาวของสาวของสาวของสาวของสาวของสาวของสาวของสาวของสาวของสาวของสาวของสาวของสาวของสาวของสาวของสาวของสาวของสาวของสาวของสาวของสาวของสาวของส<br/>สาวของสาวของสาวของสาวของสาวของสาวของสาวของสาวของสาวของสาวของสาวของสาวของสาวของสาวของสาวของสาวของสาวของสาวของสาวของสาวของสาวของสาวของสาวของสาวของสาวของสาวของสาวของสาวของสาวของสาวของส<br/>สาวของสาวของสาวของสาวของสาวของสาวของสาวของสาวของสาวของสาวของสาวของสาวของสาวของสาวของสาวของสาวของสาวของสาวของสาวของสาวของสาวของสาวของสาวของสาวของสาวของสาวของสาวของสาวของ<br/>สาวของสาวของสาวของสาวของสาวของสาวของสาวของสาวของสาวของสาวของสาวของสาวของสาวของสาวของสาวของสาวของสาวของสาวของสาว<br/>สาวของสาวของสาวของสาวของสาวของสาวของสาวของสาวของสาวของสาวของสาวของสาวของสาวของสาวของสาวของสาวของสาวของสาวของสา<br/>สาวของสาวของสาวของสาวของสาวของสาวของสาวของสาวของสาวของสาวของสาวของสาวของสาวของสาวของสาวของสาวของสาวของสาวของส<br/>สาวของสาวของสาวของสาวของสาวของสาวของสาวของสาวของสาวของสาวของสาวของสาวของสาวของสาวของสาวของสาวของสาวของสาวของสาวของสาวของสาวของส<br/>สาวของสาวของสาวของสาวของสาวของสาวของสาวของสาวของสาวของสาวของสาวของสาวของสาวของ<br/>สาวของสาวของสาวของสาวของสาวของสาวของสาวของสาวของสาวของสาวของสาวของสาวของสาวของสาวของสาวของส</li></ul> |                                                                                                  |                                                                                          |  |  |  |
|                                                                                                    | e , 9 -                                                                                          |                                                                                          |  |  |  |
|                                                                                                    | ตาอยางเบ Pa                                                                                      | /-/// (สำหรับสมาคาว)                                                                     |  |  |  |
| 2.2.1                                                                                                    | มหาวิทยาลัยพะเยา<br>ใบรับข่าระคำหลพักนิสิต                                                       | ใบแจ้งหนี้การขำระเงินเพื่อนำเข้าบัญชี<br>Payment of Student Account                      |  |  |  |
| ** รับซ่า:                                                                                                    | ระเฉพาะเงินสดด้วยจำนวนเงินเต็ม ดามจำนวนร์                                                        | ระบุ (ภายในวันที่ 10 - 14 พ.ศ. 66 เท่านั้น) **                                           |  |  |  |
| - โปรดเ                                                                                                    | วีขกเก็บค่าธรรมเนียมจากผู้ชำระเงิน -                                                             | ร้อ-สงอ: นามสาวอนอภัคร อรัสอินหลืออ                                                      |  |  |  |
| 🗆 🞑 อ. ไทยพะปีร                                                                                                    | ] 👔 อ. ไทยพริมช์ A/C 891-3-00034-1 (Bill paymani)(10/10)<br>ช่าวธริบุณาหลงทัก (เลิกชน)           | Name:<br>81484600011 1: 66190035140566<br>Castemer No. / Ref. No 1:                      |  |  |  |
|                                                                                                    | We Comp Code : 81276                                                                             | Reference No. / Ref. No 2: 660147364                                                     |  |  |  |
|                                                                                                    | มหาวิทยาลัยพะเขา<br>เคาน์เดลร์เชลว์วิส (ร้านเหเว่นลีเลทห่ว่น)<br>ศาระโต้ตวยเงินสด หรือบัตรเตรดีต | จำนวนเงิน<br>(หนึ่งหมื่นหกพันสี่ร้อยยี่ลิบบาทถวน)                                        |  |  |  |
|                                                                                                    |                                                                                                  | *หมายเหตุ คำท้องทักไม่รวมค่าการมะเนื่อมอนาการ 10.00 บาท                                  |  |  |  |
| สารการการสำนา                                                                                                    | a la de al de de la combra de la la T                                                            |                                                                                          |  |  |  |
|                                                                                                    |                                                                                                  |                                                                                          |  |  |  |
| ผูนำฝาก/โทร                                                                                                    |                                                                                                  |                                                                                          |  |  |  |
| สำหรับเจ้าหน้าที่ผู้รับ                                                                                                    | JGN                                                                                              |                                                                                          |  |  |  |

6. สิ้นสุดวิธีการใช้งานระบบให้บริการจองหอพัก